# Inspire Science K-12 Spanish Resources

# K-5 Spanish Resources included in National Inspire Science

- Print and Digital Full Spanish Student Edition that includes:
  - Proyecto del módulo STEM (STEM Module Project)
  - Page Keeley Formative Assessment Science Probes
  - Actividad de Investigación (Inquiry Activity)
  - Lectura Atenta (Close Reading)
  - Afirmación, Evidencia, Razonamiento (Claim, Evidence, Reasoning)
  - Conexión Matemáticas (Math Connection)
  - Conexión con carreras STEM (STEM Career Connection)
  - Repaso de la Lección con preguntas de pensamiento tridimensional (Lesson Review with Three-Dimension Thinking Questions)
- Annotated Student Edition with Teacher Support
- Science and Engineering Handbook in Spanish
- Science Song Videos (Spanish closed captions)
- Literacy development resources like *Investigator* Magazines (Spanish On-Level and English Approaching Level)
- Leveled Readers (Spanish On-Level and English Approaching Level, Beyond Level, and ELL), and Read Alouds
- Multilingual Glossaries in 11 languages including Spanish
- Letters to Home in Spanish
- Assessments through MHE Assess (Pre-tests, Lesson Checks and Module Tests all in Spanish)

## 6-8 Spanish Resources included in National Inspire Science

- Print and Digital Full Spanish Student Edition that includes:
  - Proyecto del módulo STEM (STEM Module Project)
  - o Page Keeley Formative Assessment Science Probes
  - Actividad de Investigación (Inquiry Activity)
  - o Afirmación, Evidencia, Razonamiento (Claim, Evidence, Reasoning)
  - o Conexión Matemáticas (Math Connection)
  - Conexión con carreras STEM (STEM Career Connection)

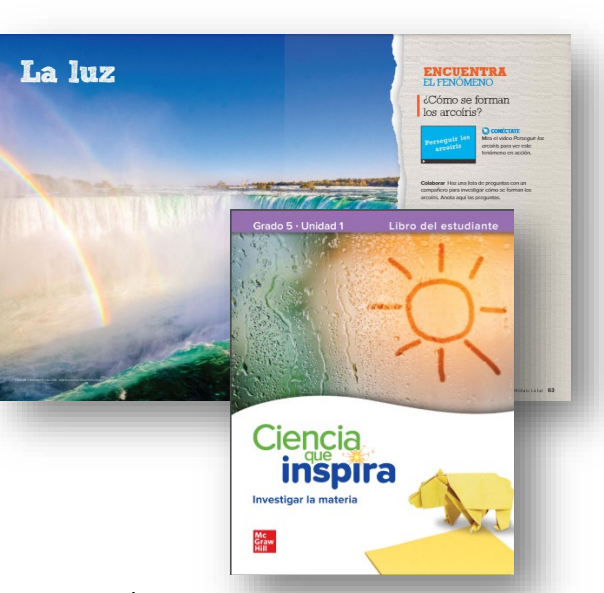

1

#### 6-8 Spanish Resources included in National Inspire Science (cont.)

- Repaso de la Lección con preguntas de pensamiento tridimensional (Lesson Review with Three-Dimension Thinking Questions)
- Reading Essentials Leveled Content Articles
- Annotated Student Edition with Teacher Support
- Assessments through MHE Assess (Pre-tests, Lesson Checks and Module Tests all in Spanish)

#### **High School Spanish Resources**

- Biology
  - o Full Digital Spanish Student Edition
  - Full Print Spanish Student Edition
  - o Leveled Content Opportunities through Reading Essentials in Spanish
- Chemistry
  - o Full Digital Spanish Student Edition
  - o Full Print Spanish Student Edition
- Physics
  - o Full Digital Spanish Student Edition
  - Full Print Spanish Student Edition
- Physical Science
  - Full Digital Spanish Student Edition
  - Full Print Spanish Student Edition
  - o Leveled Content Opportunities through Reading Essentials in Spanish
- Physical Science with Earth
  - Full Digital Spanish Student Edition
  - o Full Print Spanish Student Edition
  - Leveled Content Opportunities through Reading Essentials in Spanish

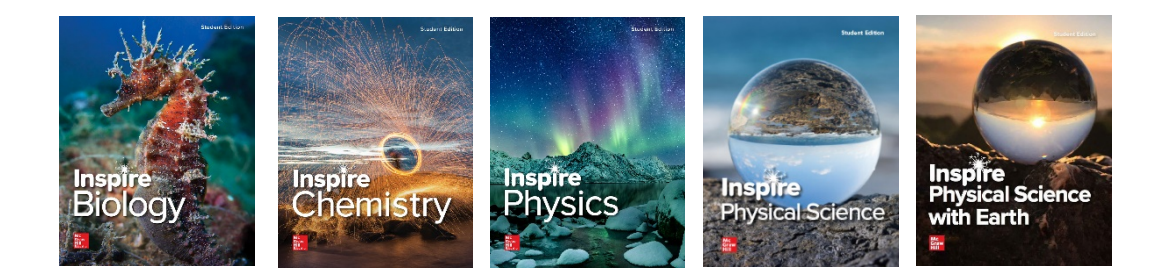

## How to Locate Spanish Resources in Inspire Science:

#### **K-8 Program Instructions:**

- Log into my.mheducation.com using the credentials below. Username: InspireGr3-5 Password: mhe2020science
- 2. Find the grade level you would like to review and click "Launch"

| Mc<br>Graw<br>Hill | DHIO SALES SCHOOL                                                                               | r |
|--------------------|-------------------------------------------------------------------------------------------------|---|
| My Progra          | ims                                                                                             |   |
| Class Filter       | Active 🗸                                                                                        |   |
| 1 program          | Grade 5<br>Inspire Science, Grade 5<br>Grade(s): 5<br>Subjects: Science<br>Class Code: 2N6ZGLWQ |   |

K-8 Demo Account Credentials

**PreK-2** UN: InspireGrPreK-2 PW: mhe2020science

**Gr 3-5** UN: InspireGr3-5 PW: mhe2020science

**Gr 6-8 Earth, Life and Physical** UN: InspireELP PW: mhe2020science

Gr 6-8 Integrated UN: InspireGr6-8 PW: mhe2020science

3. From the Dashboard, click the arrow next to the words "Browse Your Course" to open the Course Dropdown Menu and select "Program Resource: Course Materials."

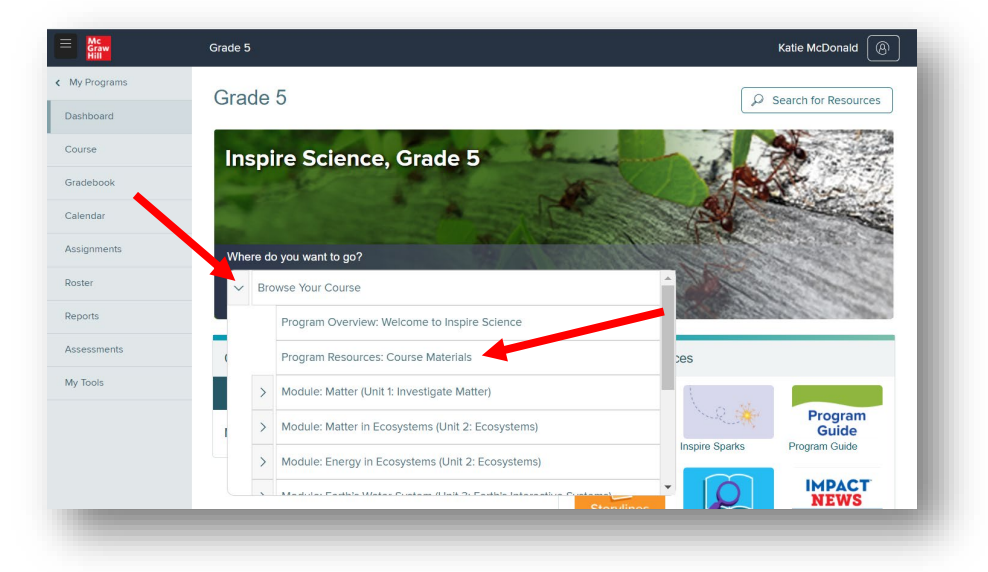

4. Click on the arrow to expand the "Spanish Course Resources." Here you will find links to the Annotated Student Editions that include answers in Spanish and Teacher support. Along with the Full Spanish Student Editions.

| Graw<br>Hill | Grade 5                                                                                                    | Katie McDonald                                                       |
|--------------|----------------------------------------------------------------------------------------------------|----------------------------------------------------------------------|
| My Programs  | Inspire Science, Grade 5                                                                                    | Search                                                               |
| ourse        |                                                                                                    |                                                                      |
| radebook     | Course Resources                                                                                            |                                                                      |
| alendar      | E Program Resources: Course Materials Preview Student Page                                                  | Launch Presentation Edit §                                           |
| ssignments   |                                                                                                    |                                                                      |
| oster        | PROGRAM RESOURCES                                                                                           |                                                                      |
| eports       | Course Materials                                                                                            |                                                                      |
| ssessments   |                                                                                                    |                                                                      |
| y Tools      |                                                                                                    |                                                                      |
|              |                                                                                                    |                                                                      |
|              |                                                                                                    | Expand All                                                           |
|              | Course Planning Resources                                                                                   | $\odot$                                                              |
|              | Three-Dimensional Assessment Guide                                                                          | $\odot$                                                              |
|              | Professional Learning Resources                                                                             | •                                                                    |
|              | Learning Resources                                                                                          | $\odot$                                                              |
|              | Spanish Course Resources                                                                                    | $\odot$                                                              |
|              | Teacher Resources                                                                                           |                                                                      |
|              | Libro del estudiante con<br>respuestas: Investigar Ia Libro del estudiante con<br>respuestas: Envestigar Ia | te con<br>Istema Libro del estudiante con<br>respuestas: Patrones de |

**5.** To Locate Module and Lesson resources in Spanish navigate to a module or lesson using the course navigation menu. Use the arrows to open the drop-down menu and open a lesson or module you would like to review. Here you will find Spanish Assessments and more.

| < My Programs | Inspire Science, Grade 5                                                                                     | I Maduler Matter (2x1 12 Investigent Matter) Preview Studient Page Laurch Presentation Edit                                                                                                    |
|---------------|----------------------------------------------------------------------------------------------------|----------------------------------------------------------------------------------------------------|
| Course        | Course Resources                                                                                             | HIGGLE MATTER                                                                                                    |
| 2             | E Program Resources: Course Materials Preview Student Page Launch Presen                                     | fallion Edit ]                                                                                                    |
| Assignments   | Program Resources: Course Materials                                                                          |                                                                                                    |
| Roster        | Module: Matter (Unit 1: Investigate Matter)                                                                  | Madula Diamaing Dessuress                                                                                                    |
| Reports       | Lesson 1: Identify Properties of Materials                                                                   | Module Opener                                                                                                    |
| Assessments   | Lesson 2: Mixtures and Solutions                                                                             | STEM Module Project                                                                                                    |
| My Tools      |                                                                                                    | Module Wrap-Up                                                                                                    |
|               | Lesson 3: Physical and Chemical Changes                                                                      | Module Assessment                                                                                                    |
|               | Lesson 4: Solids, Liquids, and Gases                                                                         | Expand All Module Library                                                                                                    |
|               | Module: Matter in Ecosystems (Unit 2: Ecosystems)                                                            | Spanish Module Resources                                                                                                    |
|               | > Module: Energy in Ecosystems (Unit 2: Ecosystems)                                                          | Libros por nivel: Fuerte Investigador: El helado gue se dente más Prueba preliminar del módulo: Materia módulo: Materia                                                                                                    |
|               | Module: Earth's Water System (Unit 3: Earth's Interactive     Systems)                                       |                                                                                                    |
|               | FIDIESSIDIIal Learning Resources                                                                             |                                                                                                    |
|               | Learning Resources                                                                                           | Assign I Assign I Assign I Assign I Assign I Assign I Add to presentation ()                                                                                                    |
|               | Spanish Course Resources                                                                                     | Responstas de prueba Prueba del módulo: Prueba del módulo: Responsada de prueba Responsada entretaria Responsada de prueba Responsada de prueba Responsada de prueba del módulo: Responsada de prueba del módulo: Responsada del módulo: Responsada de prueba del módulo: Responsada de prueba del módulo: Responsada de prueba del módulo: Responsada del módulo: Responsada del módulo: Responsa      |
|               | Teacher Resources                                                                                            |                                                                                                    |
|               | Libro del estudiante con<br>respuestas: Investigar Ia<br>Libro del estudiante con<br>respuestas: Ecosistemas | ANSWER KEY<br>uestas: Patrones de<br>I ANSWER KEY Assume Assume A |
|               |                                                                                                    | Organizador gráfico de Corganizador gráfico:<br>conceptos transversales.<br>Resumir                                                                                                    |
|               |                                                                                                    |                                                                                                    |

6-0

O

#### **High School Program Instructions:**

1. Log into my.mheducation.com with log-in requested from Ask Pic Username: InspireGr9-12

Password: mhe2020science

- 2. Select the course you want to review
- 3. Click Course

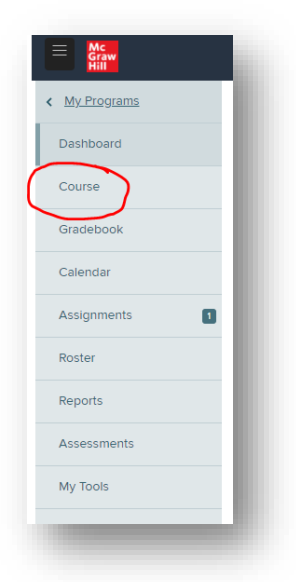

4. Select a module (not the first one)

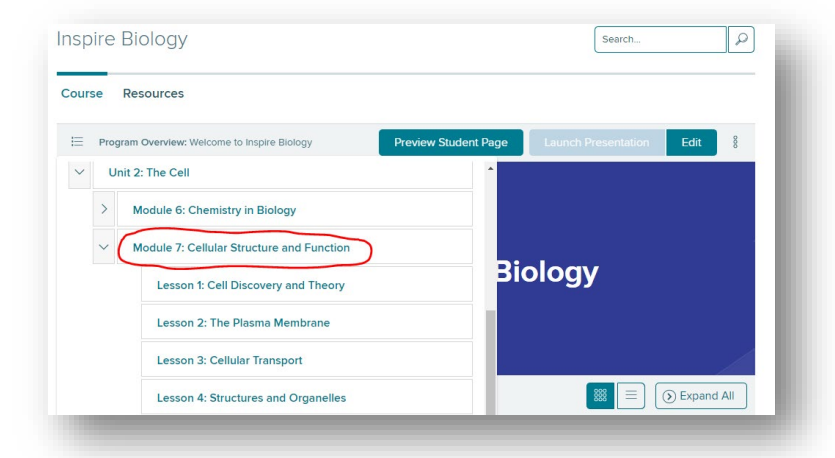

5. Click Learning Resources

| Module Planning and Presentation Resources | $\bigcirc$ |
|--------------------------------------------|------------|
| Learning Resources                         | ۲          |
| Module Opener                              | ٥          |
| Module Wrap-Up                             | ۲          |
| Module Assessment                          | $\odot$    |
| Module Library                             | $\odot$    |
| Teacher-added Resources                    | $\odot$    |

5

6. Click Spanish Student Edition

| sble to Students PDF                                       | Visible to Students PDF                                                                                                    |
|------------------------------------------------------------|----------------------------------------------------------------------------------------------------|
| Assign §                                                   | Assign 8<br>Add to presentation ()>                                                                                        |
| anish Reading Essentials: Cellular<br>ructure and Function | SmartBook: Cellular Structure and<br>Function                                                                              |
| E                                                          | LEARNSMART<br>*<br>SMARTBOOK                                                                                               |
|                                                            |                                                                                                    |
|                                                            | Idate to Student: PDF<br>Assign §<br>Id to presentation ())<br>annish Reading Essentials: Cellular<br>ructure and Function |

6

d